## Vytvorenie testu (kvízu) v aplikácii MS Forms

- Vo webovom prehliadači zadajte adresu <u>https://forms.microsoft.com</u>. (dostupné aj po prihlásení do aplikácie MS Office 365 (<u>https://outlook.office.com</u>), v ktorej pristupujete napr. k univerzitnej mailovej schránke – z dostupných aplikácií si vyberiete **Forms**).
- 2. Prihláste sa do aplikácie svojím univerzitným Office 365 účtom. (univerzitný mail x@upjs.sk)

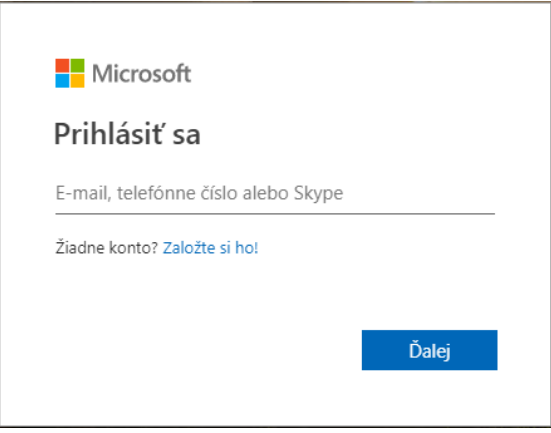

3. Po prihlásení sa Vám zobrazí aplikácia MS Forms. V ponuke Vlastné formuláre kliknite na "Nový kvíz".

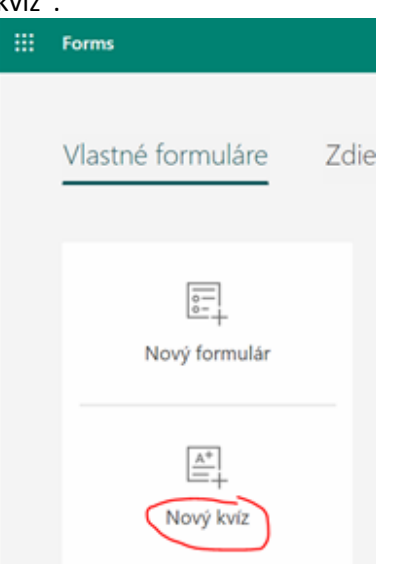

4. Zadajte názov testu a prípadne jeho popis.

| Otázky         | Odpovede |  |
|----------------|----------|--|
|                |          |  |
| Kvíz bez názvu |          |  |
| Zadajte popis  |          |  |

5. Pomocou tlačidla "+ Pridať nové" vložte do testu otázku(y) a možnosti odpovedí - podľa Vami požadovaného typu (najčastejšie výber z možností), definujte ktorá(é) odpoveď(e) je(sú) správna(e) prípadne či je odpoveď študenta na otázku povinná (bez označenia niektorej z odpovedí študent test neodošle).

|                  | $\hat{\mathbf{r}}$ $\hat{\mathbf{r}}$ $\wedge$ $\downarrow$ |
|------------------|-------------------------------------------------------------|
| 1. Otázka        |                                                             |
| Možnosť 1        | Správna odpoveď                                             |
| Možnosť 2        |                                                             |
| + Pridať možnosť |                                                             |
| Body:            | Viac odpovedí Povinné                                       |
| + Pridať nové    |                                                             |

6. Po vložení všetkých otázok nastavte prístupové práva a čas testu (tri bodky: ... nastavenia v pravom hornom rohu. Zvážte či im chcete zobraziť výsledky, určite nech odpovede posielajú len ľudia v mojej organizácii – študenti a pod.).

| kážka                            |                                                                                                    | 9                                  | Motív                                           |                                | Zdieľať                                 |         |
|----------------------------------|----------------------------------------------------------------------------------------------------|------------------------------------|-------------------------------------------------|--------------------------------|-----------------------------------------|---------|
| Na                               | astave                                                                                                    | nia                                |                                                 |                                |                                         |         |
|                                  | Možn<br>Auton<br>Respor<br>zobrazi                                                                                        | osť k<br>natick<br>idento<br>a oka | cvízu<br>cé zobraz<br>om sa ich v<br>mžite po c | ovanie<br>rýsledky<br>odoslani | výsledkov<br>r a správne od<br>í kvízu. | dpovede |
|                                  | Osoby<br>vyplni                                                                                                    | /, kto<br>ť                        | oré môžu<br>ať môže k                           | tento                          | formulár                                |         |
|                                  | <ul> <li>Odpovedať môžu len ľudia v mojej organizácii</li> <li>Zaznamenať meno</li> <li>Jedna odpoveď na osobu</li> </ul> |                                    |                                                 |                                |                                         |         |
|                                  | Možn<br>Prija                                                                                                    | osti i<br>at odp                   | reakcií<br>povede                               |                                |                                         |         |
|                                  | Dátum začatia Dátum ukončenia Náhodné poradie otázok                                                                      |                                    |                                                 |                                |                                         |         |
| Prispôsobiť správu s poďakovaním |                                                                                                    |                                    |                                                 |                                |                                         |         |

7. Pošlite študentom linku (odkaz) a informáciu kedy majú urobiť test (možnosť "Zdieľať" - najlepšie je skopírovať linku a informáciu poslať len zapísaným študentom).

| ika   | 9        | Motív         | Zdieľať         |           |
|-------|----------|---------------|-----------------|-----------|
|       |          |               |                 |           |
| Odos  | lať a z  | hromažd       | ľovať odpo      | vede      |
| Odpov | edať mô  | žu len ľudia  | v mojej organiz | ácii 🗸    |
| http  | s://form | s.office.com/ | 'Pages/Respon   |           |
|       |          |               |                 | Kopírovať |
| ନ     |          |               |                 |           |

8. Zozbierané odpovede nájdete v záložke "Odpovede" (obrázok v bode č. 4).